# Welcome to Ifao Library catalogue.

## URL of the website: <a href="https://catalogue-bib.ifao.egnet.net/">https://catalogue-bib.ifao.egnet.net/</a>

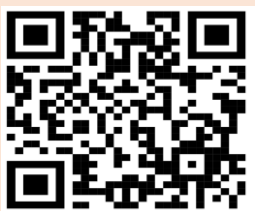

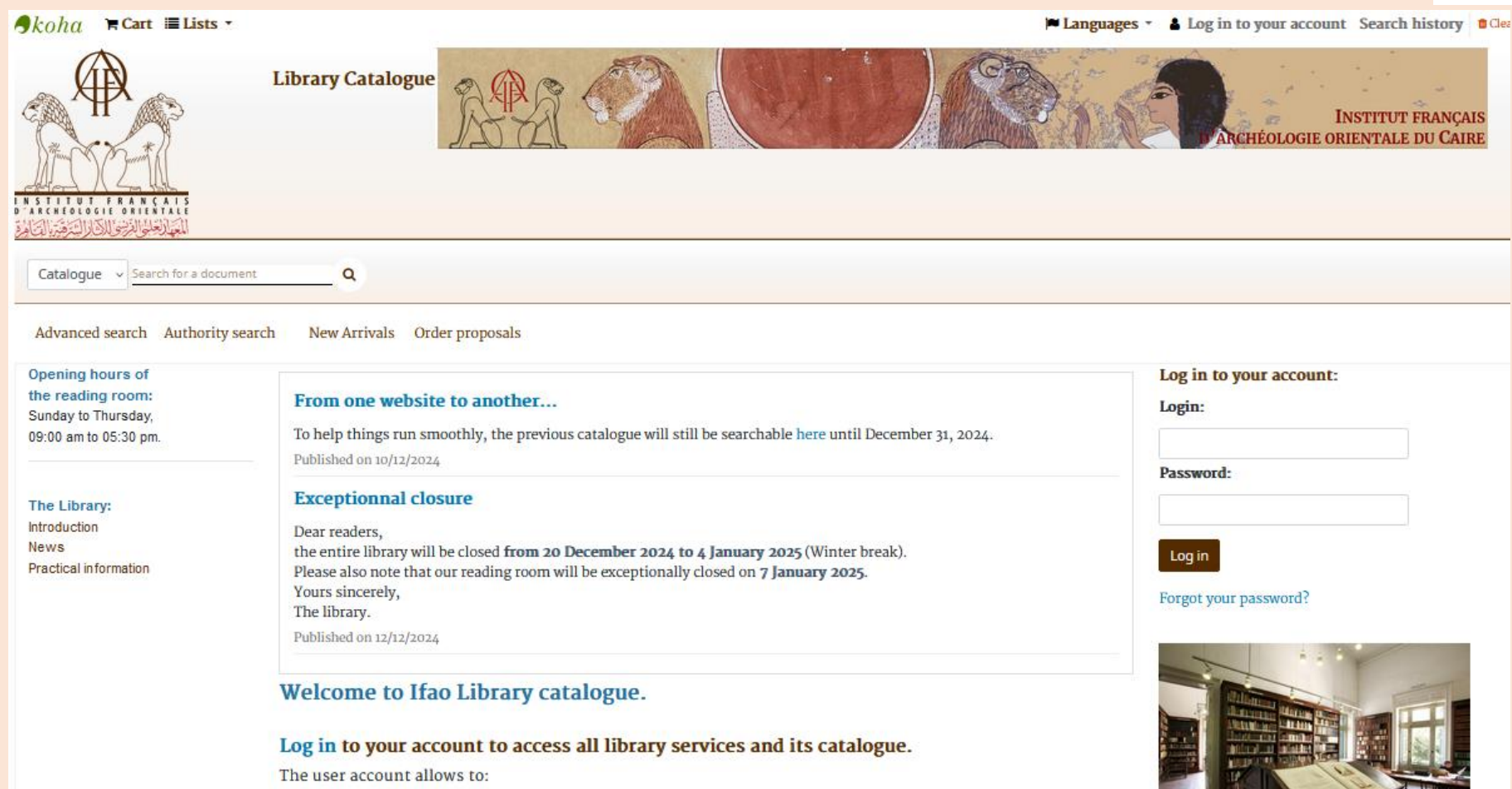

• Locate documents inside the Library

| •koha RCart ≣ Lists -                                                                 | Library Cata<br>favorite language                                                                                                    | guages - A Log in to your account Search history Clean |
|---------------------------------------------------------------------------------------|----------------------------------------------------------------------------------------------------|--------------------------------------------------------|
| Catalogue  Search for a docum Advanced search Authority s                             | ment Q<br>search New Arrivals Order proposals                                                                                                    |                                                        |
| Opening hours of<br>the reading room:<br>Sunday to Thursday,<br>09:00 am to 05:30 pm. | From one website to another<br>To help things run smoothly, the previous catalogue will still be searchable here until December 31, 2024.<br>Published on 10/12/2024                   | Log in to your account:<br>Login:                      |
| <b>The Library:</b><br>Introduction<br>News<br>Practical information                  | Password:<br>Log in<br>Forgot your password?                                                                                                    |                                                        |
|                                                                                       | Welcome to Ifao Library catalogue.<br>Log in to your account to access all library services and its catalogue.<br>The user account allows to:<br>• Locate documents inside the Library |                                                        |

| ¶kohα ≒Cart ≣Lists •                                                                       |                                                                                                    | 🍽 Languag                                                                                                    | es 👻 🛔 Log in to your account Search hi | story |
|--------------------------------------------------------------------------------------------|----------------------------------------------------------------------------------------------------|----------------------------------------------------------------------------------------------------|-----------------------------------------|-------|
| Catalogue egypte<br>Advanced search Authority sea<br>Opening hours of<br>the reading room: | Library Catalogue                                                                                                    | <ul> <li>To find what you're looking for, enter keywords in the basic search bar.</li> <li>Then press 'Enter' or click on the magnifier icon.</li> <li>Exemple : egypte</li> <li>The search bar is insensitive to :         <ul> <li>UPPER/lower case</li> <li>diacritic marks or accent</li> </ul> </li> </ul> |                                         |       |
| Sunday to Thursday,<br>09:00 am to 05:30 pm.                                               | To help things run smoothly, the previous catalogue will still be search<br>Published on 10/12/2024                                                                                                    | chable here until December 31, 2024.                                                                                                    | Dassword                                |       |
| The Library:<br>Introduction<br>News<br>Practical information                              | Exceptionnal closure         Dear readers,         the entire library will be closed from 20 December 2024 to 4 January 2025 (Winter break).         Please also note that our reading room will be exceptionally closed on 7 January 2025.         Yours sincerely,         The library.         Published on 12/12/2024 |                                                                                                    | Log in<br>Forgot your password?         |       |
|                                                                                            | Welcome to Ifao Library catalogue.<br>Log in to your account to access all library services                                                                                                    | and its catalogue.                                                                                                    |                                         |       |

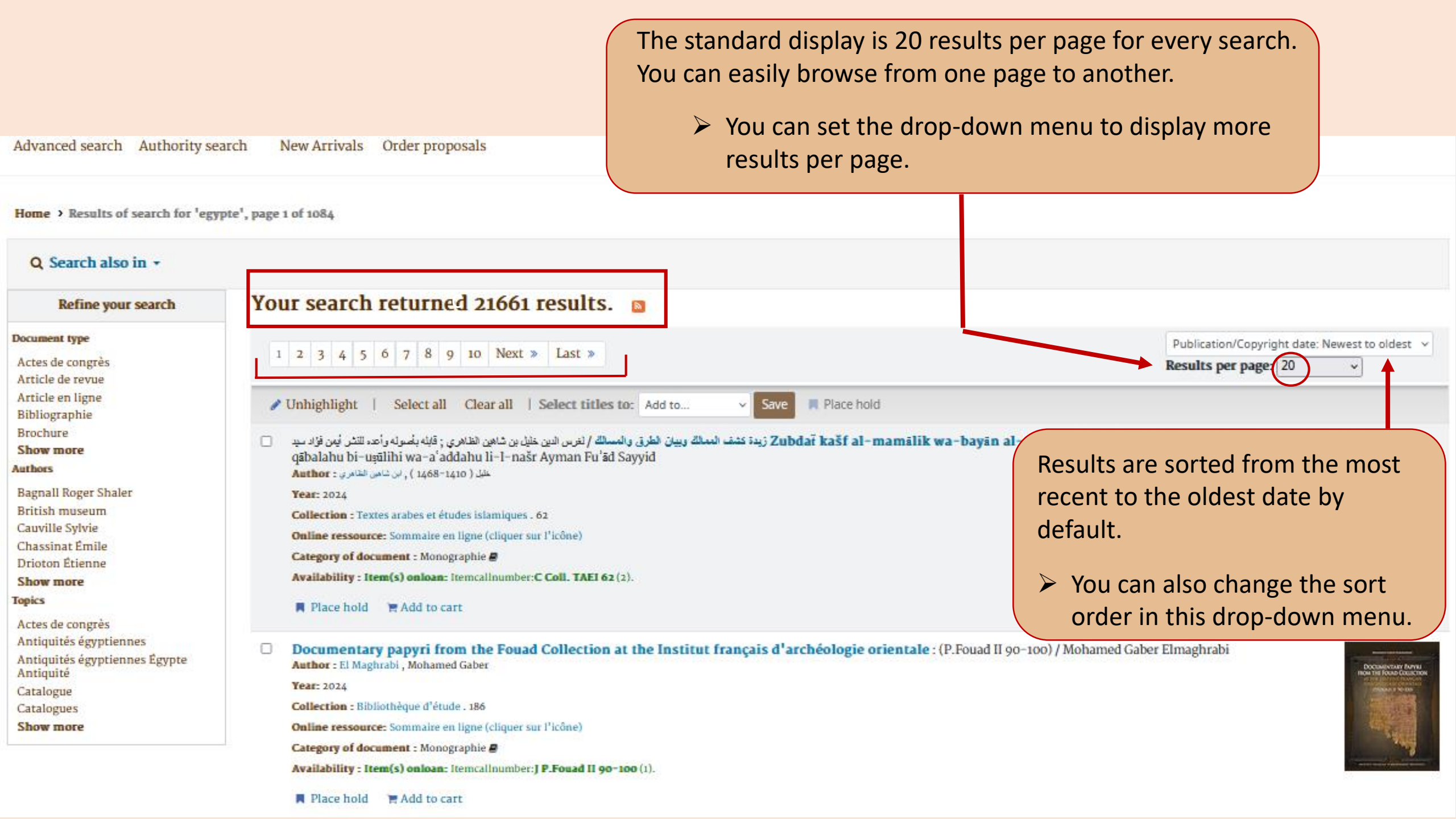

## Your search returned 21661 results.

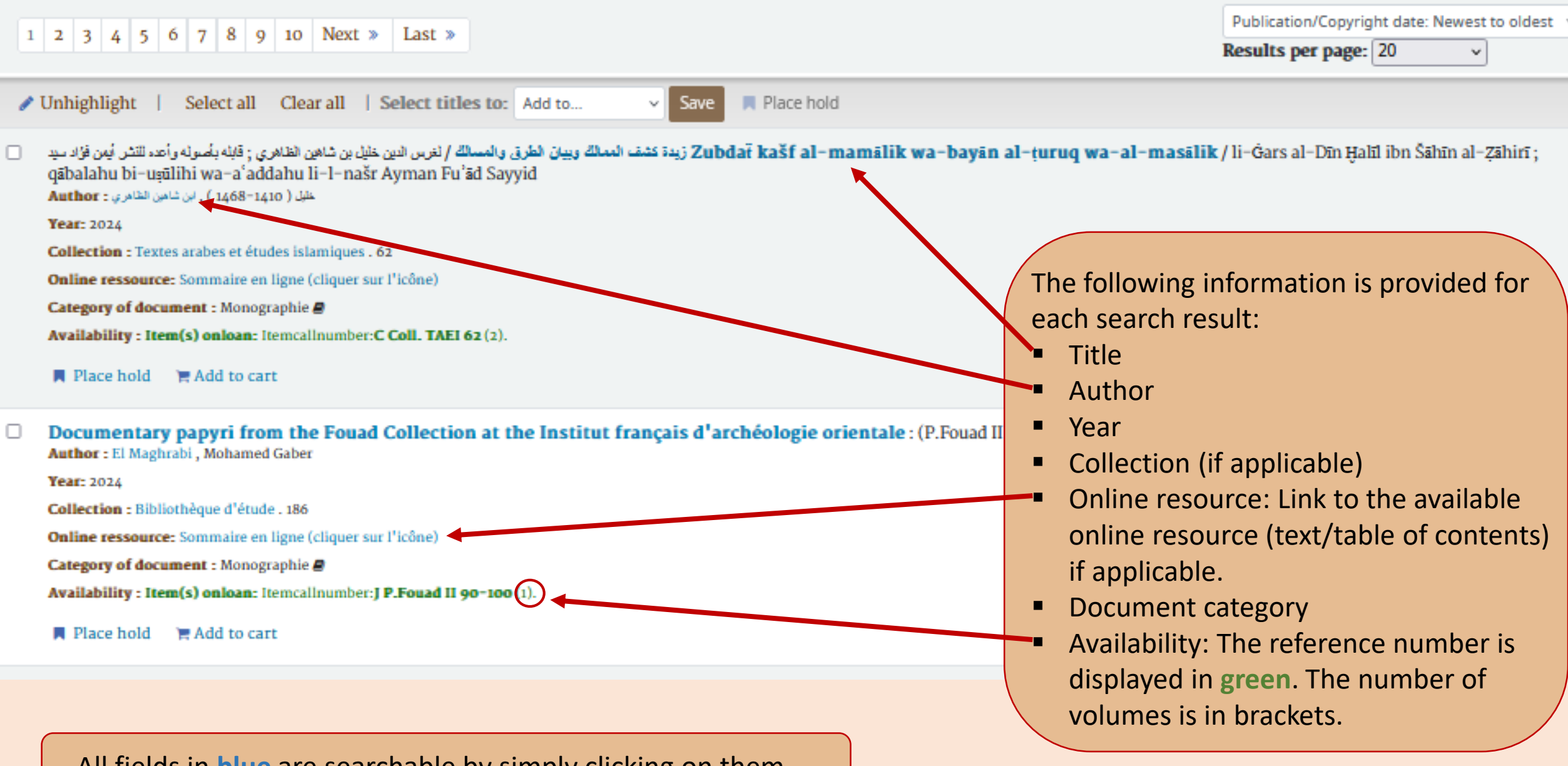

All fields in **blue** are searchable by simply clicking on them.

On the left, a column entitled 'Refine your search' allows you to select filters to refine and/or limit the results of your search.

#### Q Search also in -

| Refine your search                                                                                                    | Your search returned 21661 results. 🔤                                                                                                    |                                                                          |
|----------------------------------------------------------------------------------------------------|----------------------------------------------------------------------------------------------------|--------------------------------------------------------------------------|
| Document type<br>Actes de congrès<br>Article de revue                                                                  | 1 2 3 4 5 6 7 8 9 10 Next » Last »                                                                                                    | Publication/Copyright date: Newest to oldest v<br>Results per page: 20 v |
| Article en ligne<br>Bibliographie<br>Brochure<br>Show more<br>Authors                                                  | Unhighlight   Select all Clear all   Select titles to: Add to Save Place hold          Save Relate hold         مال در ماله ماله المالة من المالة من المالة م | r <b>uq wa-al-masālik</b> / li-Ġars al-Dīn Ḫalīl ibn Šāhīn al-Zāhirī ;   |
| Bagnall Roger Shaler<br>British museum<br>Cauville Sylvie<br>Chassinat Émile<br>Drioton Étienne<br>Show more<br>Topics | Year: 2024<br>Year: 2024<br>Collection : Textes arabes et études islamiques . 62<br>Online ressource: Sommaire en ligne (cliquer sur l'icône)<br>Category of document : Monographie<br>Availability : Item(s) onloan: Itemcallnumber:C Coll. TAEI 62 (2).<br>Place hold Add to cart                                                                                                    |                                                                          |
| Actes de congrès<br>Antiquités égyptiennes<br>Antiquités égyptiennes Égypte<br>Antiquité<br>Catalogue<br>Catalogues    | Documentary papyri from the Fouad Collection at the Institut français d'archéologie orientale : (I. Fouad II 90-10)<br>Author : El Magnitair ; Monameu Gaber<br>Year: 2024<br>Collection : Bibliothèque d'étude . 186                                                                                                    | Clicking on the title of the document will open its 'detailed notice'.   |
| Show more                                                                                                    | Online ressource: Sommaire en ligne (cliquer sur l'icône)<br>Category of document : Monographie<br>Availability : Item(s) onloan: Itemcallnumber: J P.Fouad II 90-100 (1).<br>Place hold F Add to cart                                                                                                    |                                                                          |

ا م/ أمين محمد أمين حين أبو طريوش معدد أمين حين أبو طريوش معدد أمين حين أبو طريوش معدد أمين حين أبو طريوش معد أمين محدد أمين حين أبو طريوش معدد أمين حين أبو طريوش معدد أمين حين أبو طريوش معد أمين حين أبو طريوش معدد أمين حين أبو طريوش معدد أمين معدد أمين معدد أمين معدد أمين معدد أمين معدد أمين معدد أمين معدد أمين معدد أمين معدد أمين معدد أمين معدد أمين معدد أمين معدد أمين معدد أمين معدد أمين معدد أمين معدد أمين معدد أمين معدد أمين معدد أمين معدد أمين معدد أمين معدد أمين معدد أمين معدد أمين معدد أمين

Normal view MARC view

view 🛛 🔚 ISBD view

### Documentary papyri from the Fouad Collection at the Institut français d'archéologie orientale : (P.Fouad II 90-100) / Mohamed Gaber Elmaghrabi

Title added by the cataloguer : BiEtud.BdE.

Category of document : Monographie 🖉

Author(s): El Maghrabi, Mohamed Gaber, Auteur 😓

Language(s) : anglais ; grec ancien (jusqu'à 1453).

Country : Égypte.

Publication : Le Caire : Institut français d'archéologie orientale, 2024

Année : 2024

Description : 1 vol. (XIII-88 p.) : ill., fac-sim., photogr., couv. ill. en coul. ; 29 cm

SUDOC : 277414911

ISBN : 978-2-7247-1014-4 (rel.)

Price : 22 EUR.

Collection: Bibliothèque d'Étude ; See the collection

Collection: Bibliothèque d'étude, 0259-3823, 186. -IF, 1110-6026, 1325

Other title : P.Fouad II 90-100

Subject - Collectivities : Institut français d'archéologie orientale. Le Caire -- Papyrus (manuscrits) | Q

Subject : Papyrus grecs -- Égypte -- Antiquité | Q

Online ressource: Sommaire en ligne (cliquer sur l'icône)

Holdings (1) Notes

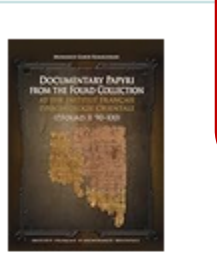

Coce image from Amazon.com

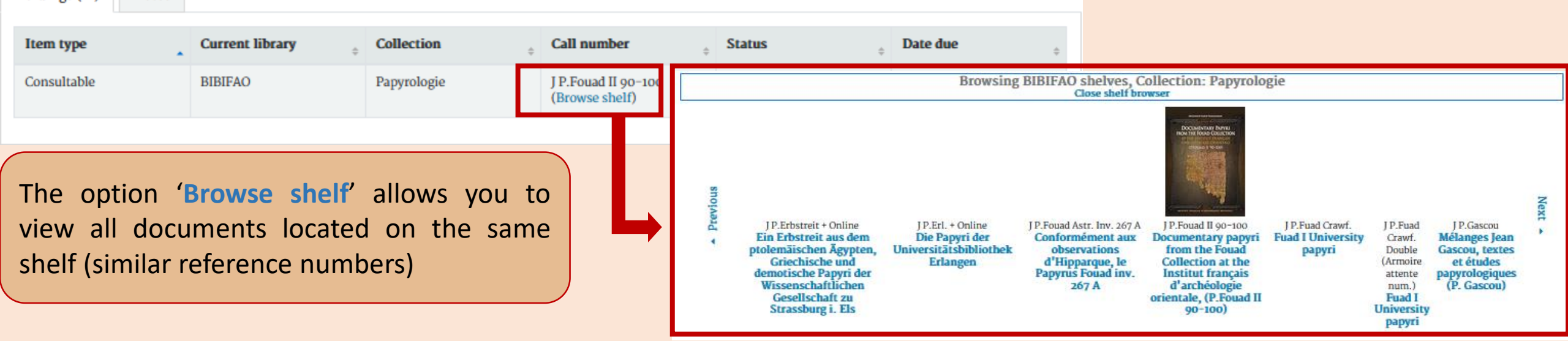

## Detailed notice.

All fields in **brown** are searchable by simply clicking on them.

To search for a magazine or periodical, enter its title or abbreviation in the search bar.

The results display all articles linked to this title.

#### Q Search also in -

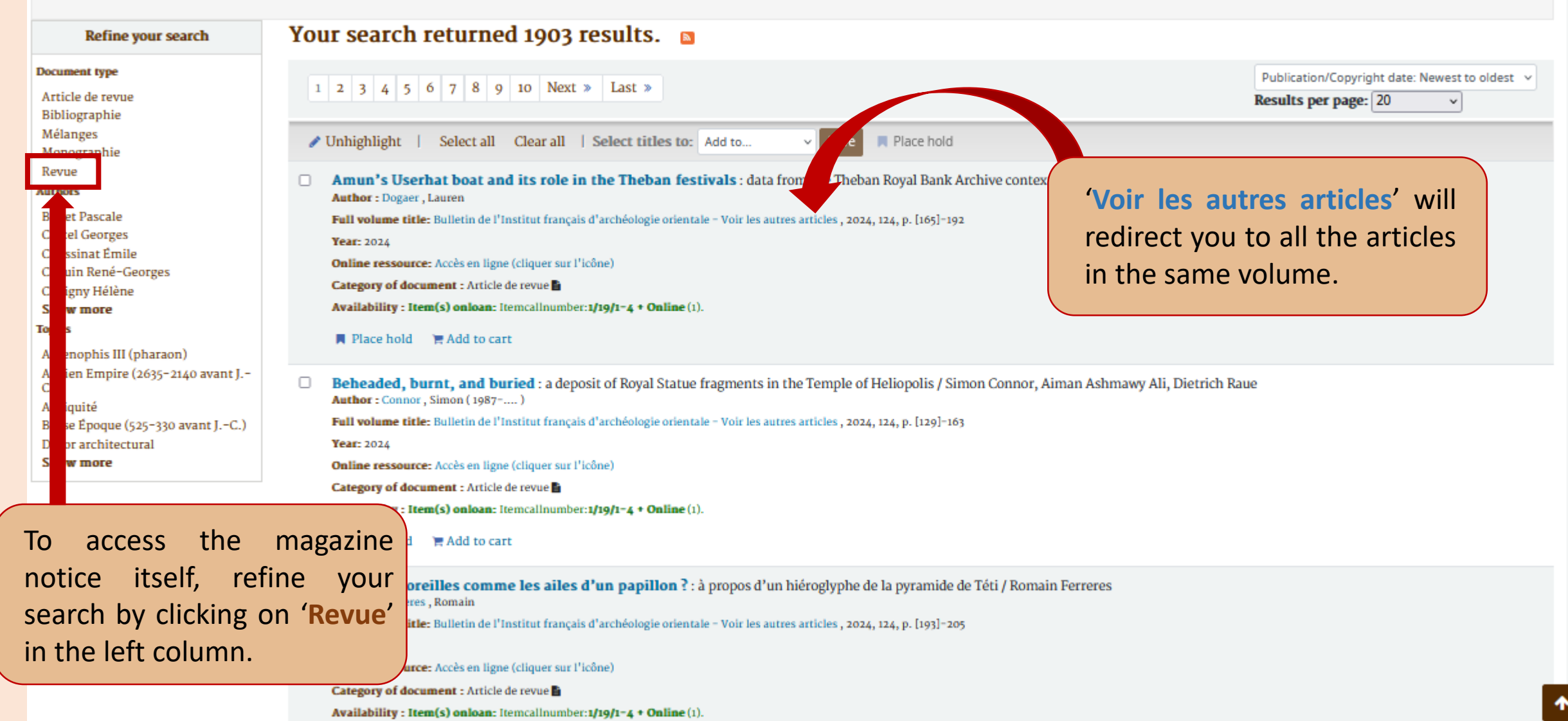

Clicking on '**Revue**' opens the magazine notice, showing a complete list of the physical copies held in our library.

#### Home > Details for: Bulletin de l'Institut français d'archéologie orientale

Normal view MARC view EISBD view

## Bulletin de l'Institut français d'archéologie orientale

Articles: See title

Short title : Bull. Inst. fr. archéol. orient..

Title added by the cataloguer : BIFAO.

#### Category of document : Revue

Author(s): Institut français d'archéologie orientale. Le Caire (Auteur)

Language(s) : multilingue.

Country : Égypte.

Publication : Le Caire : Institut français d'archéologie orientale, 1901-

Année : 1901

SUDOC : 039273091

ISSN : 0255-0962.

Other title : BIFAO

Subject : Archéologie -- Orient | Q

Subject : Fouilles archéologiques -- Orient | Q

Subject : Antiquités orientales | Q

Subject - Form, physical types : Périodiques | Q

Online ressource: Accès en ligne (cliquer sur l'icône) | Vol. 116 (2017)-.... au forma: HTML en ligne (cliquer sur l'icone)

| Holdings | Notes |
|----------|-------|
|----------|-------|

This record has many physical items (130). View all the physical items.

| Holdings ( 130 ) | Notes              |                         |                            |                            |               |           |
|------------------|--------------------|-------------------------|----------------------------|----------------------------|---------------|-----------|
| Item type        | Current<br>library | • Collection •          | Call number ,              | Vol info o                 | Copy number 👌 | Status    |
| Consultable      | BIBIFAO<br>Salle 1 | Egyptologie et<br>Nubie | 1/19/1-4<br>(Browse shelf) | Index (Tome<br>1-79), 1979 | 1979          | Available |
| Consultable      | BIBIFAO<br>Salle 1 | Egyptologie et<br>Nubie | 1/19/1-4<br>(Browse shelf) | Tome 1, 1901               | 1901          | Available |
| Consultable      | BIBIFAO<br>Salle 1 | Egyptologie et<br>Nubie | 1/19/1-4<br>(Browse shelf) | Tome 10, 1912              | 1912          | Available |
| Consultable      | BIBIFAO<br>Salle 1 | Egyptologie et<br>Nubie | 1/19/1-4<br>(Browse shelf) | Tome 100, 2000             | 2000          | Available |
| Consultable      | BIBIFAO<br>Salle 1 | Egyptologie et<br>Nubie | 1/19/1-4<br>(Browse shelf) | Tome 101, 2001             | 2001          | Available |
| Consultable      | BIBIFAO<br>Salle 1 | Egyptologie et<br>Nubie | 1/19/1-4<br>(Browse shelf) | Tome 102, 2002             | 2002          | Available |
| Consultable      | BIBIFAO<br>Salle 1 | Egyptologie et<br>Nubie | 1/19/1-4<br>(Browse shelf) | Tome 103, 2003             | 2003          | Available |
| Consultable      | BIBIFAO<br>Salle 1 | Egyptologie et<br>Nubie | 1/19/1-4<br>(Browse shelf) | Tome 104/1,<br>2004        | 2004          | Available |
| Consultable      | BIBIFAO<br>Salle 1 | Egyptologie et<br>Nubie | 1/19/1-4<br>(Browse shelf) | Tome 104/2,<br>2004        | 2004          | Available |
| Consultable      | BIBIFAO<br>Salle 1 | Egyptologie et<br>Nubie | 1/19/1-4<br>(Browse shelf) | Tome 105, 2005             | 2005          | Available |
| Consultable      | BIBIFAO<br>Salle 1 | Egyptologie et<br>Nubie | 1/19/1-4<br>(Browse shelf) | Tome 106, 2006             | 2006          | Available |
| Consultable      | BIBIFAO            | Egyptologie et          | 1/19/1-4                   | Tome 107, 2007             | 2007          | Available |